# Gebruik OpenAPI om ISE-beleidsinformatie over ISE 3.3 op te halen

# Inhoud

| Inleiding                                     |
|-----------------------------------------------|
| Voorwaarden                                   |
| Vereisten                                     |
| Gebruikte componenten                         |
| Achtergrondinformatie                         |
| Configureren                                  |
| Netwerkdiagram                                |
| Configuratie op ISE                           |
| Python-voorbeelden                            |
| Apparaatbeheer - lijst met beleidssets        |
| Apparaatbeheer - Verificatieregels verkrijgen |
| Apparaatbeheer - autorisatieregels verkrijgen |
| Netwerktoegang - lijst van beleidssets        |
| Netwerktoegang - Verificatieregels verkrijgen |
| Netwerktoegang - vergunningsregels verkrijgen |
| Problemen oplossen                            |

# Inleiding

Dit document beschrijft de procedure voor het gebruik van OpenAPI voor beheer Cisco Identity Services Engine (ISE) Beleid.

# Voorwaarden

## Vereisten

Cisco raadt kennis van de volgende onderwerpen aan:

- Cisco Identity Services Engine (ISE)
- REST API
- Python

Gebruikte componenten

- ISE-lijnkaart 3.3
- Python 3.10.0

De informatie in dit document is gebaseerd op de apparaten in een specifieke

laboratoriumomgeving. Alle apparaten die in dit document worden beschreven, hadden een opgeschoonde (standaard)configuratie. Als uw netwerk live is, moet u zorgen dat u de potentiële impact van elke opdracht begrijpt.

# Achtergrondinformatie

Vanaf Cisco ISE 3.1 zijn nieuwere API's beschikbaar in de OpenAPI-indeling. Het beheerbeleid optimaliseert de netwerkbeveiliging en het netwerkbeheer door de interoperabiliteit te verbeteren, de automatiseringsefficiëntie te verbeteren, de beveiliging te versterken, innovatie te bevorderen en de kosten te verlagen. Dit beleid zorgt ervoor dat ISE naadloos kan integreren met andere systemen, geautomatiseerde configuratie en beheer kan realiseren, granulaire toegangscontrole kan bieden, innovatie van derden kan aanmoedigen en beheerprocessen kan vereenvoudigen, waardoor de onderhoudskosten kunnen worden verlaagd en het totale rendement op investeringen kan worden verhoogd.

# Configureren

## Netwerkdiagram

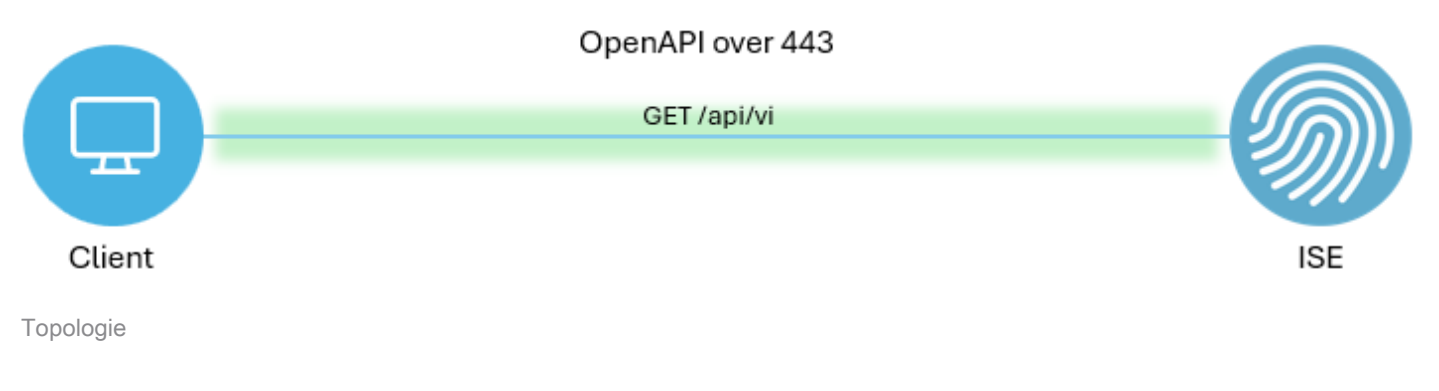

## Configuratie op ISE

Stap 1. Voeg een OpenAPI-account toe.

Om een API-beheerder toe te voegen, navigeer naar Beheer > Systeem > Admin Access > Beheerders > Admin Gebruikers > Add.

| ≡   | dentity Services E | ingine               |              |           | Administra    | ition / System         |                     | 🔺 License Warning     | Q & Ø              | Q   Q      |
|-----|--------------------|----------------------|--------------|-----------|---------------|------------------------|---------------------|-----------------------|--------------------|------------|
| Л   | Bookmarks          | Deployment Licensing | Certificates | Logging   | Maintenance   | Upgrade Health Checks  | Backup & Restore    | Admin Access Settings |                    |            |
| 5   | Dashboard          | Authentication       | ۸ ما به      |           |               |                        |                     |                       |                    |            |
| 16  | Context Visibility | Authorization        | Adn          | inistrato | ors           |                        |                     |                       |                    | 0.0        |
| ×   | Operations         | Administrators       | C Edit       | + Add     | Change Status | Delete                 |                     |                       | Selected 0 Total 2 | v <b>⊽</b> |
| 0   | Policy             | Admin Users          | 0            | Status    | Name          | Description First Name | e Last Name Email A | ddress Admin Groups   |                    |            |
| 20  | Administration     |                      | 0            | Enabled   | admin 😛       | Default Admin User     |                     | Super Admin           |                    |            |
| di. | Work Centers       | Settings             | <b>`</b>     | Enabled   | a ApiAdmin    |                        |                     | ERS Admin             |                    |            |
| (?) | Interactive Help   |                      |              |           |               |                        |                     |                       |                    |            |

API-beheerder

Stap 2. OpenAPI inschakelen op ISE.

Open API is standaard uitgeschakeld op ISE. Om dit in te schakelen, navigeert u naar Beheer > Systeem > Instellingen > API-instellingen > API-serviceinstellingen. Schakel de opties voor OpenAPI in. Klik op de knop Opslaan.

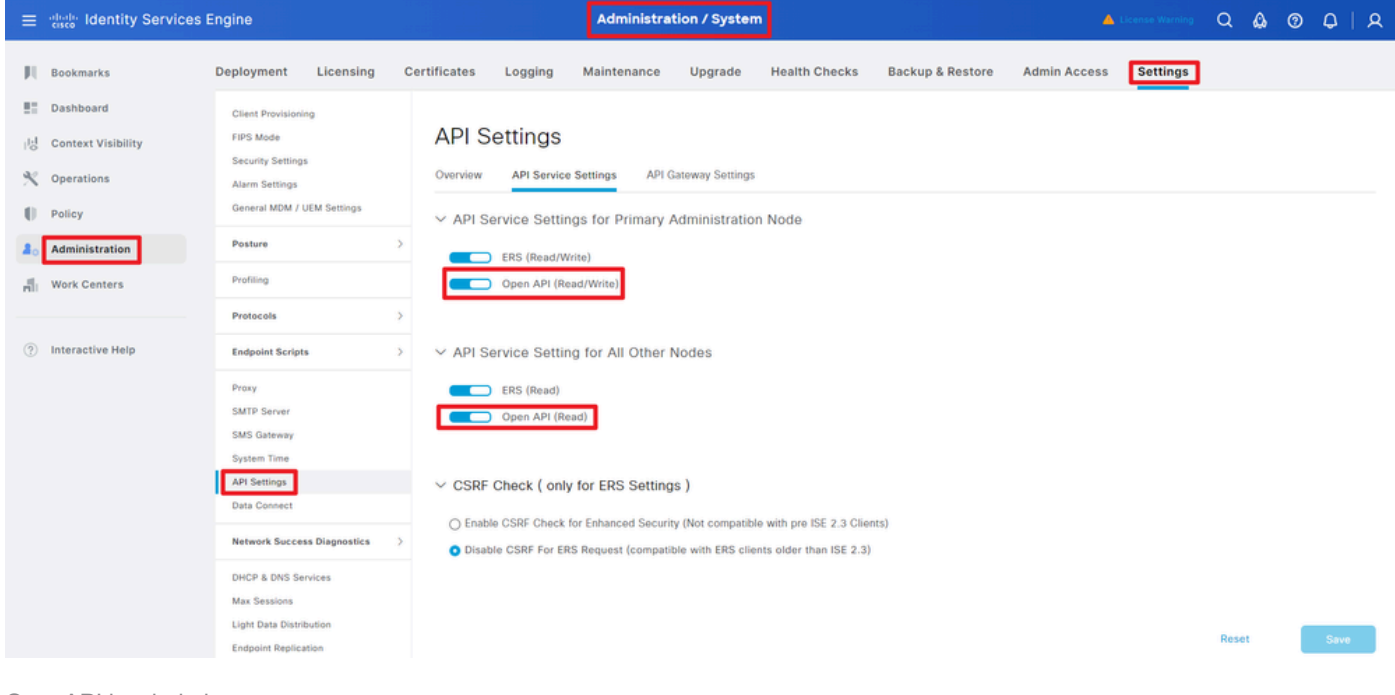

OpenAPI inschakelen

## Stap 3. Verken ISE OpenAPI.

Naar navigeren Beheer > Systeem > Instellingen > API-instellingen > Overzicht. Klik op OpenAPI om de link te bezoeken.

| ≡  | ahaha Identity Services I                     | Engine                                                             | Administration / System                                                                                                    |  |  |  |  |
|----|-----------------------------------------------|--------------------------------------------------------------------|----------------------------------------------------------------------------------------------------|--|--|--|--|
| н  | Bookmarks                                     | Deployment Licensing                                               | Certificates Logging Maintenance Upgrade Health Checks Backup & Restore Admin Access Settings                                                                                                    |  |  |  |  |
|    | Dashboard<br>Context Visibility<br>Operations | Client Provisioning<br>FIPS Mode<br>Security Settings              | API Settings<br>Overview API Service Settings API Gateway Settings                                                                                                    |  |  |  |  |
| 0  | Policy                                        | Alarm Settings<br>General MDM / UEM Settings                       | API Services Overview                                                                                                    |  |  |  |  |
| 20 | Administration                                | Posture                                                            | You can manage Cisco ISE nodes through two sets of API formats-External Restful Services (ERS) and OpenAPI.<br>Starting Cisco ISE Release 3.1. new APIs are available in the OpenAPI format.                                                                                            |  |  |  |  |
| d. | Work Centers                                  | Profiling                                                          | starting used isse revealed 9.1, new APRs are available in the OpenAPT format.<br>The ERS and OpenAPI services are HTTPS-only REST APIs that operate over port 443.<br>Currently, ERS APIs also operate over port 9060. However, port 0060 might not be supported for ERS APIs in later |  |  |  |  |
|    |                                               | Protocols                                                          | Cisco ISE releases. We recommend that you only use port 443 for ERS APIs.<br>Both the API services are disabled by default. Enable the API services by clicking the corresponding toggle buttons<br>in the API Service Services tab.                                                    |  |  |  |  |
| ?  | Interactive Help                              | Endpoint Scripts                                                   | To use either API service, you must have the ERS-Admin or ERS-Operator user group assignment.                                                                                                    |  |  |  |  |
|    | 1                                             | Proxy<br>SMTP Server<br>SMS Gateway<br>System Time<br>API Settings | For more information on ISE ERS APM, please visit:<br>https://10.106.33.92:44240/ers/sdk<br>For openapi documention for ERS, click below:<br>ERS_V1<br>For more information on ISE Onen APL release visit:<br>https://10.106.33.02:44240/api/swagger-ui/index.html                      |  |  |  |  |

Bezoek OpenAPI

## Python-voorbeelden

Apparaatbeheer - lijst met beleidssets

Deze API haalt informatie op over de beleidssets van de apparaatbeheerder.

Stap 1. Vereiste informatie voor een API-oproep.

| Methode     | KRIJGEN                                                                       |
|-------------|-------------------------------------------------------------------------------|
| URL         | https:// <ise-pan-ip>/api/v1/policy/device-<br/>admin/policy-set</ise-pan-ip> |
| referenties | Gebruik OpenAPI-accountreferenties.                                           |
| Koppen      | accepteren : application/json<br>Content-Type : application/json              |

Stap 2. Zoek de URL die wordt gebruikt om informatie op te halen over de beleidssets van de apparaatbeheerder.

| Swagger.                                                                             | Select a definition Policy | v           |  |
|--------------------------------------------------------------------------------------|----------------------------|-------------|--|
| Cisco ISE API - Policy (CSS)<br>https://10.105.33.02.442404eev33ee-decs?group-Policy |                            |             |  |
| Servers<br>https://10.106.33.92:44240 - Inferred Url V                               |                            | Authorize 🔒 |  |
| device-admin-api-controller the device-admin API                                     |                            | ~           |  |
| network-access-api-controller the network-access API                                 |                            | ~           |  |
| Device Administration - Command Sets                                                 |                            | ~           |  |
| Device Administration - Conditions                                                   |                            | ~           |  |
| Device Administration - Dictionary Attributes List                                   |                            | ~           |  |
| Device Administration - Identity Stores                                              |                            | ~           |  |
| Device Administration - Network Conditions                                           |                            | ~           |  |
| Device Administration - Policy Sets                                                  |                            | ^           |  |
| CET /api/vl/policy/device-admin/policy-set Device Admin - List of policy sets.       |                            | ^ ≜         |  |
| Device Admin - List of policy sets.                                                  |                            |             |  |

API-URI

Stap 3. Dit is een voorbeeld van Python-code. Kopieert en plakt de inhoud. Vervang de ISE IP, gebruikersnaam en het wachtwoord. Opslaan als een python-bestand voor uitvoering.

Zorg voor een goede verbinding tussen ISE en het apparaat met het python-codevoorbeeld.

<#root>

from requests.auth import HTTPBasicAuth import requests

requests.packages.urllib3.disable\_warnings()

if \_\_\_\_\_name\_\_\_ == "\_\_\_\_main\_\_\_":

```
https://10.106.33.92/api/v1/policy/device-admin/policy-set
"
    headers = {
    "Accept": "application/json", "Content-Type": "application/json"
    basicAuth = HTTPBasicAuth(
    "ApiAdmin", "Admin123"
)
    response = requests.get(url=url, auth=basicAuth, headers=headers, verify=False)
    print("Return Code:")
    print(response.status_code)
    print("Expected Outputs:")
```

print(response.json())

Dit is het voorbeeld van de verwachte output.

Return Code: 200 Expected Outputs: {'version': '1.0.0', 'response': [{'default': True, 'id': '41ed8579-429b-42a8-879e-61861cb82bbf', 'name': 'Default', 'descr

DApparaatbeheer - Verificatieregels verkrijgen

Deze API haalt verificatieregels van een bepaalde beleidsset op.

#### Stap 1. Vereiste informatie voor een API-oproep.

| Methode     | KRIJGEN                                                                                                    |
|-------------|----------------------------------------------------------------------------------------------------|
| URL         | https:// <ise-pan-ip>/api/v1/policy/device-<br/>admin/policy-set/<id-of-policy-set>/verificatie</id-of-policy-set></ise-pan-ip> |
| referenties | Gebruik OpenAPI-accountreferenties.                                                                                             |
| Koppen      | accepteren : application/json<br>Content-Type : application/json                                                                |

Stap 2. Bepaal de plaats van de URL die wordt gebruikt om de informatie van de authentificatieregel terug te winnen.

| Swagger                                                                                   | Select a definition Policy     | ٠           |
|-------------------------------------------------------------------------------------------|--------------------------------|-------------|
| Cisco ISE API - Policy (ID) (AS)<br>https://10.106.33.92.442404pe/s/sep-docs/group=Policy |                                |             |
| Servers<br>https://10.106.35.82:44240 - Inferred Url 🗸                                    |                                | Authorize 🔒 |
| device-admin-api-controller the device-admin API                                          |                                | ~           |
| network-access-api-controller the network-access API                                      |                                | ~           |
| Device Administration - Command Sets                                                      |                                | ~           |
| Device Administration - Conditions                                                        |                                | ~           |
| Device Administration - Dictionary Attributes List                                        |                                | ~           |
| Device Administration - Identity Stores                                                   |                                | ~           |
| Device Administration - Network Conditions                                                |                                | ~           |
| Device Administration - Policy Sets                                                       |                                | $\sim$      |
| Device Administration - Authorization Global Exception Rules                              |                                | ~           |
| Device Administration - Authentication Rules                                              |                                | ^           |
| GET /api/vl/policy/device-admin/policy-set/{policyId}/authentication Device Adm           | in - Get authentication rules. | ^ ≜         |
| Device Admin - Get authentication rules.                                                  |                                |             |

API-URI

Stap 3. Dit is een voorbeeld van Python-code. Kopieert en plakt de inhoud. Vervang de ISE IP, gebruikersnaam en het wachtwoord. Opslaan als een python-bestand voor uitvoering.

Zorg voor een goede verbinding tussen ISE en het apparaat met het python-codevoorbeeld.

#### <#root>

```
from requests.auth import HTTPBasicAuth
import requests
requests.packages.urllib3.disable_warnings()
if _____name___ == "____main___":
 url = "
https://10.106.33.92/api/v1/policy/device-admin/policy-set/41ed8579-429b-42a8-879e-61861cb82bbf/authent:
...
    headers = \{
"Accept": "application/json", "Content-Type": "application/json"
}
    basicAuth = HTTPBasicAuth(
"ApiAdmin", "Admin123"
)
    response = requests.get(url=url, auth=basicAuth, headers=headers, verify=False)
    print("Return Code:")
    print(response.status_code)
    print("Expected Outputs:")
```

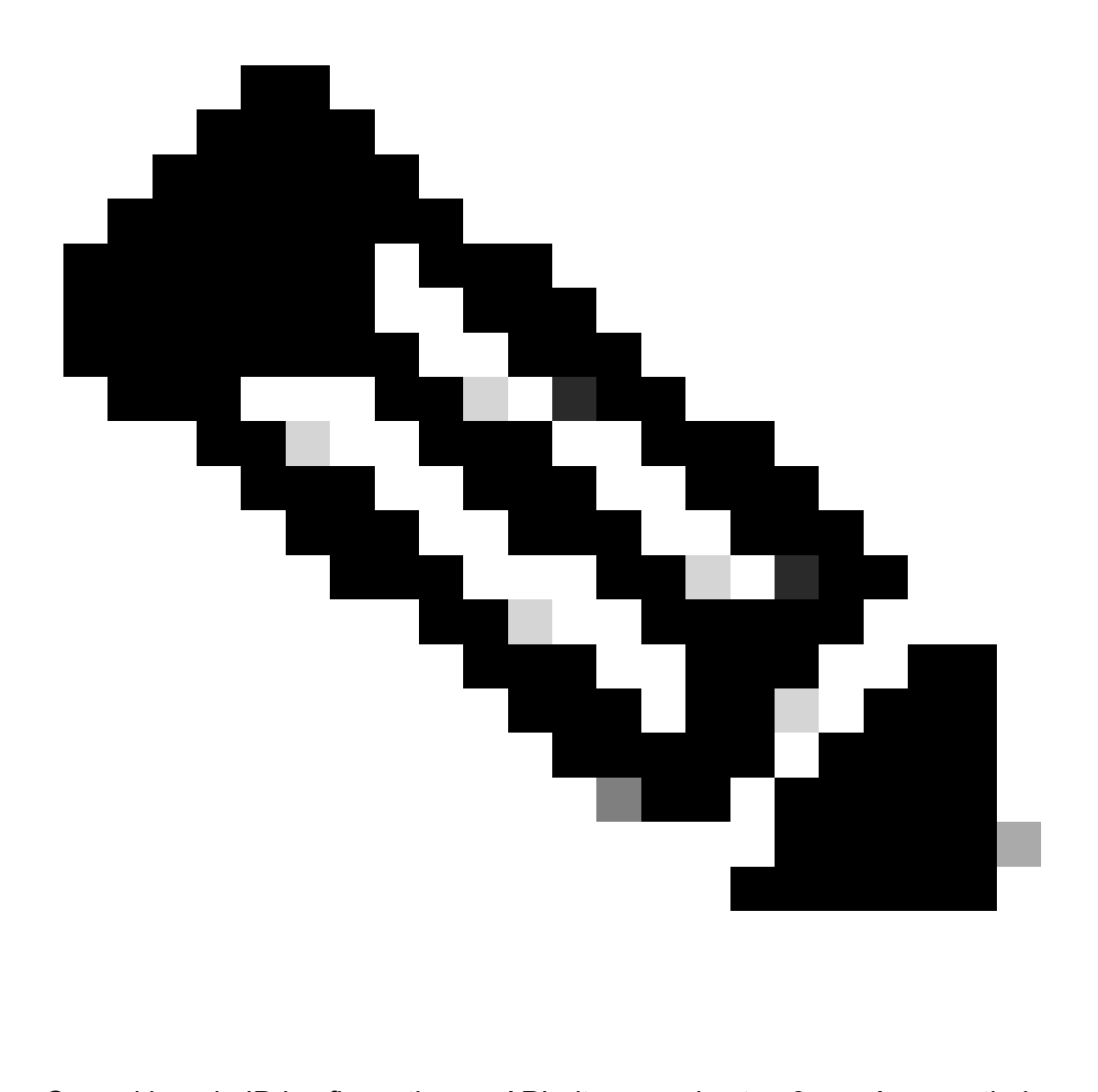

Opmerking: de ID is afkomstig van API-uitgangen in stap 3 van Apparaatbeheer - Lijst met beleidssets. Bijvoorbeeld, 41ed8579-429b-42a8-879e-61861cb82bbf is een standaard TACACS beleidsset.

Dit is het voorbeeld van de verwachte output.

Apparaatbeheer - autorisatieregels verkrijgen

Deze API wint autorisatieregels van een bepaalde beleidsreeks terug.

Stap 1. Vereiste informatie voor een API-oproep.

| Methode     | KRIJGEN                                                                                                    |
|-------------|----------------------------------------------------------------------------------------------------|
| URL         | https:// <ise-pan-ip>/api/v1/policy/device-<br/>admin/policy-set/<id-of-policy-set>/autorisatie</id-of-policy-set></ise-pan-ip> |
| referenties | Gebruik OpenAPI-accountreferenties.                                                                                             |
| Koppen      | accepteren : application/json<br>Content-Type : application/json                                                                |

Stap 2. Zoek de URL die wordt gebruikt om de informatie over de autorisatieregel op te halen.

| Cisco ISE API - Policy                                                                                      |             |  |
|----------------------------------------------------------------------------------------------------|-------------|--|
| Servers<br>https://10.106.33.92:44240 - Inferred Url V                                                      | Authorize 🔒 |  |
| device-admin-api-controller the device-admin API                                                            | ~           |  |
| network-access-api-controller the network-access API                                                        | ~           |  |
| Device Administration - Command Sets                                                                        | ~           |  |
| Device Administration - Conditions                                                                          | ~           |  |
| Device Administration - Dictionary Attributes List                                                          | ~           |  |
| Device Administration - Identity Stores                                                                     | ~           |  |
| Device Administration - Network Conditions                                                                  | ~           |  |
| Device Administration - Policy Sets                                                                         | ~           |  |
| Device Administration - Authorization Global Exception Rules                                                | ~           |  |
| Device Administration - Authentication Rules                                                                | ~           |  |
| Device Administration - Authorization Rules                                                                 | ^           |  |
| CET /api/vl/policy/device-admin/policy-set/{policyId}/authorization Device Admin - Get authorization rules. | <u>∧</u> ≞  |  |
| Device Admin - Get authorization rules.                                                                     |             |  |

API-URI

Stap 3. Dit is een voorbeeld van Python-code. Kopieert en plakt de inhoud. Vervang de ISE IP, gebruikersnaam en het wachtwoord. Opslaan als een python-bestand voor uitvoering.

Zorg voor een goede verbinding tussen ISE en het apparaat met het python-codevoorbeeld.

#### <#root>

```
from requests.auth import HTTPBasicAuth import requests requests.packages.urllib3.disable_warnings() if __name__ == "__main__": url = "
```

```
https://10.106.33.92/api/v1/policy/device-admin/policy-set/41ed8579-429b-42a8-879e-61861cb82bbf/authorized and the set of the set of
```

```
" headers = \{
```

```
"Accept": "application/json", "Content-Type": "application/json"
```

```
} basicAuth = HTTPBasicAuth(
```

```
"ApiAdmin", "Admin123"
```

) response = requests.get(url=url, auth=basicAuth, headers=headers, verify=False) print("Return Code:")

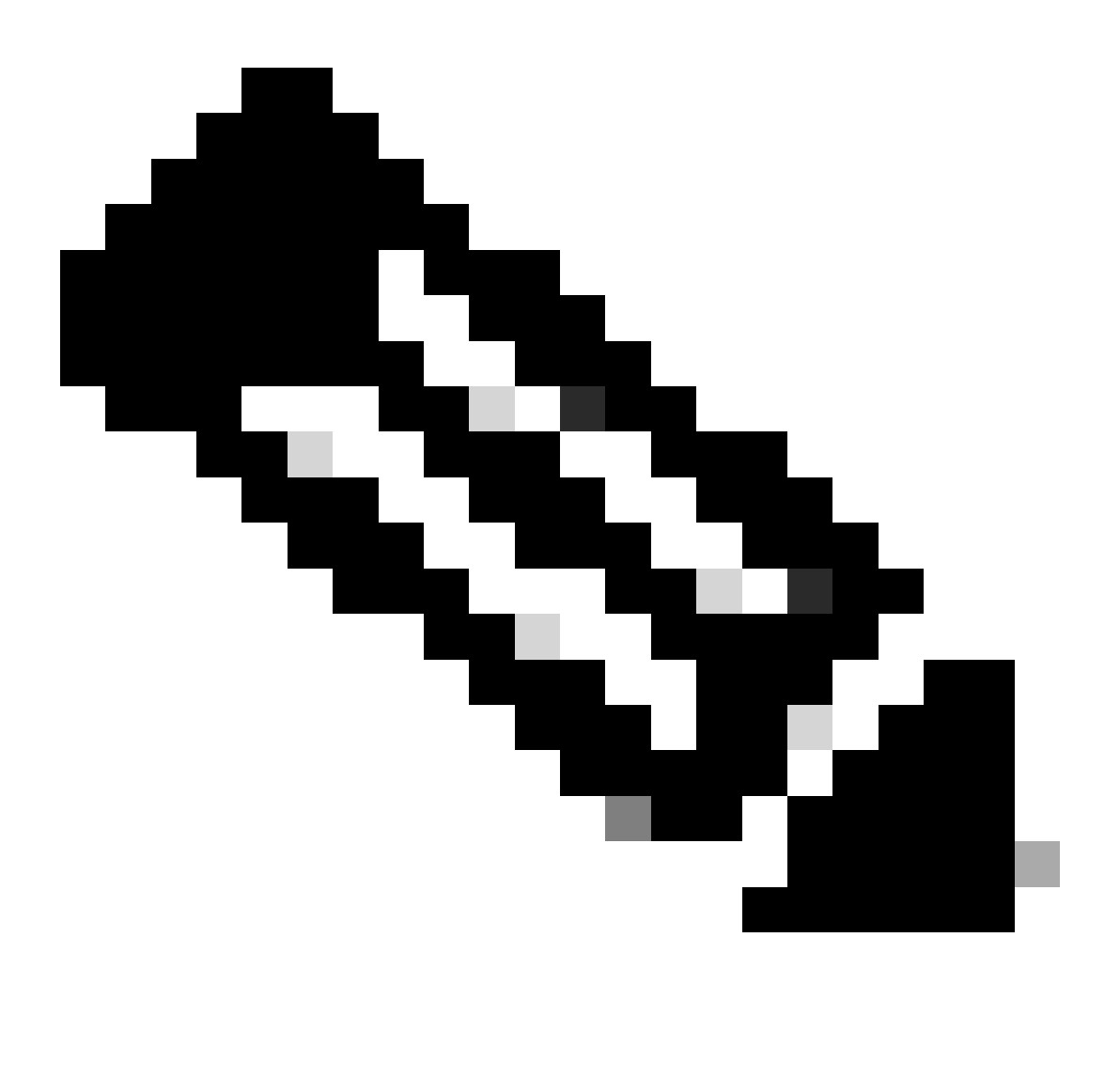

Opmerking: de ID is afkomstig van API-uitgangen in stap 3 van Apparaatbeheer - Lijst met beleidssets. Bijvoorbeeld, 41ed8579-429b-42a8-879e-61861cb82bbf is een standaard TACACS beleidsset.

Dit is het voorbeeld van de verwachte output.

Return Code: 200 Expected Outputs: {'version': '1.0.0', 'response': [{'rule': {'default': True, 'id': '39d9f546-e58c-4f79-9856-c0a244b8a2ae', 'name': 'Default', 'hitCounts': 0, 'rank': 0, 'state': 'enable Deze API haalt beleidssets voor netwerktoegang van ISE-implementaties op.

Stap 1. Vereiste informatie voor een API-oproep.

| Methode     | KRIJGEN                                                                         |
|-------------|---------------------------------------------------------------------------------|
| URL         | https:// <ise-pan-ip>/api/v1/policy/network-<br/>access/policy-set</ise-pan-ip> |
| referenties | Gebruik OpenAPI-accountreferenties.                                             |
| Koppen      | accepteren : application/json<br>Content-Type : application/json                |

Stap 2. Bepaal de plaats van de URL die wordt gebruikt om de specifieke de knoopinformatie van ISE terug te winnen.

| Network Access - Policy Sets                                                       | ^   |
|------------------------------------------------------------------------------------|-----|
| GET /api/v1/policy/network-access/policy-set Network Access - List of policy sets. | ^ ≜ |
| Get all network access policy sets.                                                |     |

API-URI

Stap 3. Dit is een voorbeeld van Python-code. Kopieert en plakt de inhoud. Vervang de ISE IP, gebruikersnaam en het wachtwoord. Opslaan als een python-bestand voor uitvoering.

Zorg voor een goede verbinding tussen ISE en het apparaat met het python-codevoorbeeld.

<#root>

```
from requests.auth import HTTPBasicAuth
import requests
requests.packages.urllib3.disable_warnings()
if __name__ == "__main__":
    url = "
    https://10.106.33.92/api/v1/policy/network-access/policy-set
    "
    headers = {
        "Accept": "application/json", "Content-Type": "application/json"
    }
      basicAuth = HTTPBasicAuth(
        "ApiAdmin", "Admin123"
    )
      response = requests.get(url=url, auth=basicAuth, headers=headers, verify=False)
      print("Return Code:")
```

```
print(response.status_code)
print("Expected Outputs:")
print(response.json())
```

Dit is het voorbeeld van de verwachte output.

Return Code: 200 Expected Outputs: {'version': '1.0.0', 'response': [{'default': False, 'id': 'ba71a417-4a48-4411-8bc3-d5df9b115769', 'name': 'BGL\_CFME0

#### Netwerktoegang - Verificatieregels verkrijgen

Deze API haalt verificatieregels van een bepaalde beleidsset op.

Stap 1. Vereiste informatie voor een API-oproep.

| Methode     | KRIJGEN                                                                                                    |
|-------------|----------------------------------------------------------------------------------------------------|
| URL         | https:// <ise-pan-ip>/api/v1/policy/network-<br/>access/policy-set/<id-of-policy-set>/verificatie</id-of-policy-set></ise-pan-ip> |
| referenties | Gebruik OpenAPI-accountreferenties.                                                                                               |
| Koppen      | accepteren : application/json<br>Content-Type : application/json                                                                  |

Stap 2. Zoek de URL die wordt gebruikt om de informatie over de verificatieregel op te halen.

| Network Access - Authentication Rules |            |                                                                                                    |     |  |  |  |  |
|---------------------------------------|------------|----------------------------------------------------------------------------------------------------|-----|--|--|--|--|
|                                       | GET        | /api/v1/policy/network-access/policy-set/{policyId}/authentication Network Access - Get authentication rules. | ^ ≜ |  |  |  |  |
|                                       | Network Ad | ccess - Get authentication rules.                                                                             |     |  |  |  |  |

API-URI

Stap 3. Dit is een voorbeeld van Python-code. Kopieert en plakt de inhoud. Vervang de ISE IP, gebruikersnaam en het wachtwoord. Opslaan als een python-bestand voor uitvoering.

Zorg voor een goede verbinding tussen ISE en het apparaat met het python-codevoorbeeld.

#### <#root>

from requests.auth import HTTPBasicAuth import requests

requests.packages.urllib3.disable\_warnings()

if \_\_\_\_\_name\_\_\_ == "\_\_\_\_main\_\_\_":

```
url = "
https://10.106.33.92/api/v1/policy/network-access/policy-set/ba7la417-4a48-4411-8bc3-d5df9b115769/auther
"
headers = {
"Accept": "application/json", "Content-Type": "application/json"
}
basicAuth = HTTPBasicAuth(
"ApiAdmin", "Admin123"
)
response = requests.get(url=url, auth=basicAuth, headers=headers, verify=False)
print("Return Code:")
print(response.status_code)
print("Expected Outputs:")
print(response.json())
```

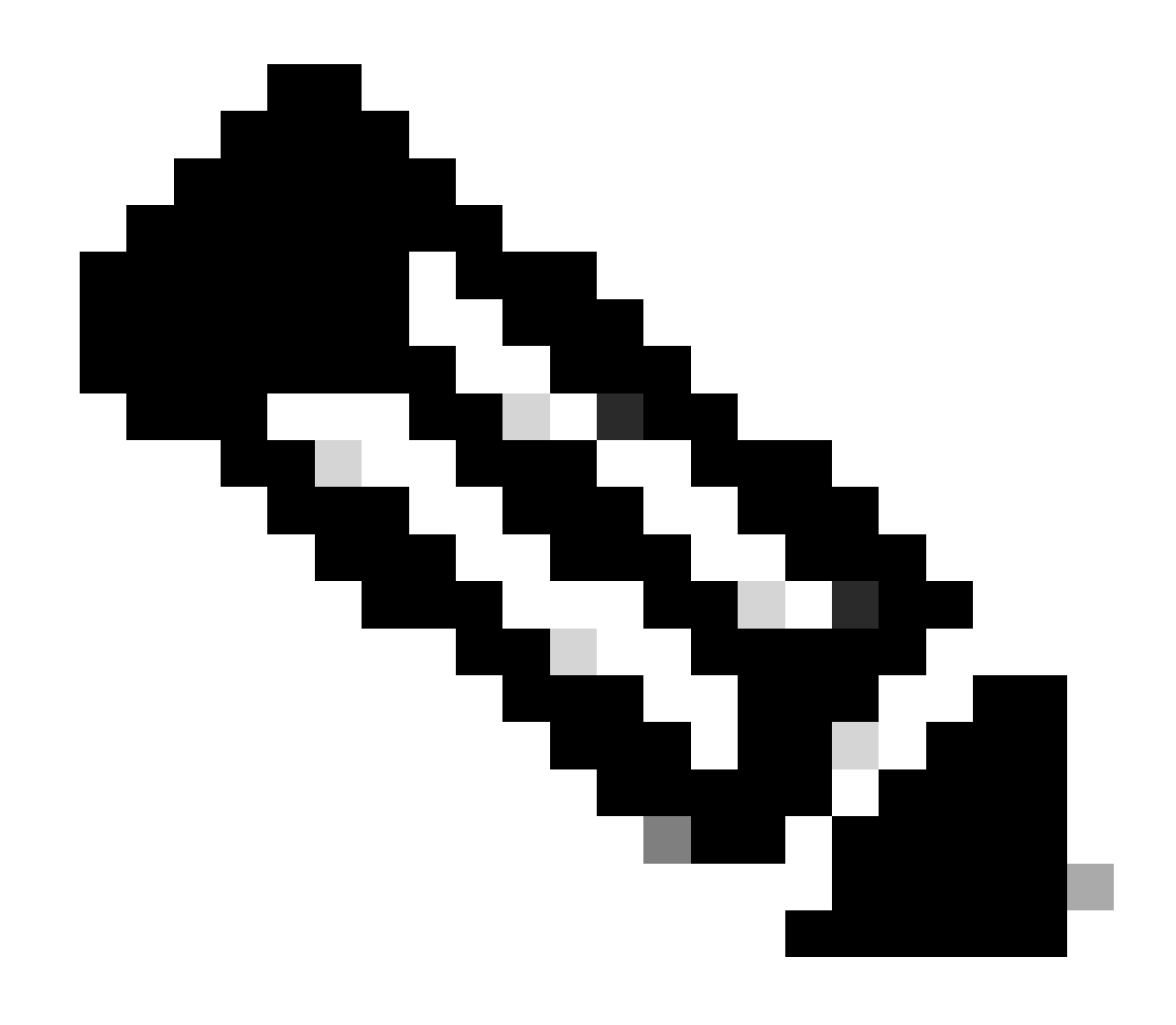

Opmerking: de ID is afkomstig van API-uitgangen in stap 3 van Network Access - List of Policy Sets. Dat ba71a417-4a48-4411-8bc3-d5df9b115769 is bijvoorbeeld BGL\_CFME02-FMCZO.

Dit is het voorbeeld van de verwachte output.

Return Code: 200 Expected Outputs: {'version': '1.0.0', 'response': [{'rule': {'default': True, 'id': '03875777-6c98-4114-a72e-a3e1651e533a', 'name': 'Default': True, 'id': '03875777-6c98-4114-a72e-a3e1651e533a', 'name': 'Default': True, 'id': '03875777-6c98-4114-a72e-a3e1651e533a', 'name': 'Default': True, 'id': '03875777-6c98-4114-a72e-a3e1651e533a', 'name': 'Default': True, 'id': '03875777-6c98-4114-a72e-a3e1651e533a', 'name': 'Default': True, 'id': '03875777-6c98-4114-a72e-a3e1651e533a', 'name': 'Default': True, 'id': '03875777-6c98-4114-a72e-a3e1651e533a', 'name': 'Default': True, 'id': '03875777-6c98-4114-a72e-a3e1651e533a', 'name': 'Default': True, 'id': '03875777-6c98-4114-a72e-a3e1651e533a', 'name': 'Default': True, 'id': '03875777-6c98-4114-a72e-a3e1651e533a', 'name': 'Default': True, 'id': '03875777-6c98-4114-a72e-a3e1651e533a', 'name': 'Default': True, 'id': '03875777-6c98-4114-a72e-a3e1651e533a', 'name': 'Default': True, 'id': '03875777-6c98-4114-a72e-a3e1651e533a', 'name': 'Default': 'Default':

#### Netwerktoegang - vergunningsregels verkrijgen

#### Deze API wint autorisatieregels van een bepaalde beleidsreeks terug.

Stap 1. Vereiste informatie voor een API-oproep.

| Methode     | KRIJGEN                                                                                                    |  |  |  |  |  |
|-------------|----------------------------------------------------------------------------------------------------|--|--|--|--|--|
| URL         | https:// <ise-pan-ip>/api/v1/policy/network-<br/>access/policy-set/<id-of-policy-set>/authorisati</id-of-policy-set></ise-pan-ip> |  |  |  |  |  |
| referenties | Gebruik OpenAPI-accountreferenties.                                                                                               |  |  |  |  |  |
| Koppen      | accepteren : application/json<br>Content-Type : application/json                                                                  |  |  |  |  |  |

Stap 2. Zoek de URL die wordt gebruikt om de informatie over de autorisatieregel op te halen.

| l | Network Access - Authorization Rules                                                                            | ^   |
|---|----------------------------------------------------------------------------------------------------|-----|
|   | GET /api/v1/policy/network-access/policy-set/{policyId}/authorization Network Access - Get authorization rules. | ^ ≜ |
|   | Network Access - Get authorization rules.                                                                       |     |

API-URI

Stap 3. Dit is een voorbeeld van Python-code. Kopieert en plakt de inhoud. Vervang de ISE IP, gebruikersnaam en het wachtwoord. Opslaan als een python-bestand voor uitvoering.

Zorg voor een goede verbinding tussen ISE en het apparaat met het python-codevoorbeeld.

#### <#root>

from requests.auth import HTTPBasicAuth import requests

requests.packages.urllib3.disable\_warnings()

if \_\_\_\_\_name\_\_\_ == "\_\_\_\_main\_\_\_":

```
url = "
https://10.106.33.92/api/v1/policy/network-access/policy-set/ba71a417-4a48-4411-8bc3-d5df9b115769/author
"
headers = {
"Accept": "application/json", "Content-Type": "application/json"
}
basicAuth = HTTPBasicAuth(
"ApiAdmin", "Admin123"
)
response = requests.get(url=url, auth=basicAuth, headers=headers, verify=False)
print("Return Code:")
print(response.status_code)
print("Expected Outputs:")
print(response.json())
```

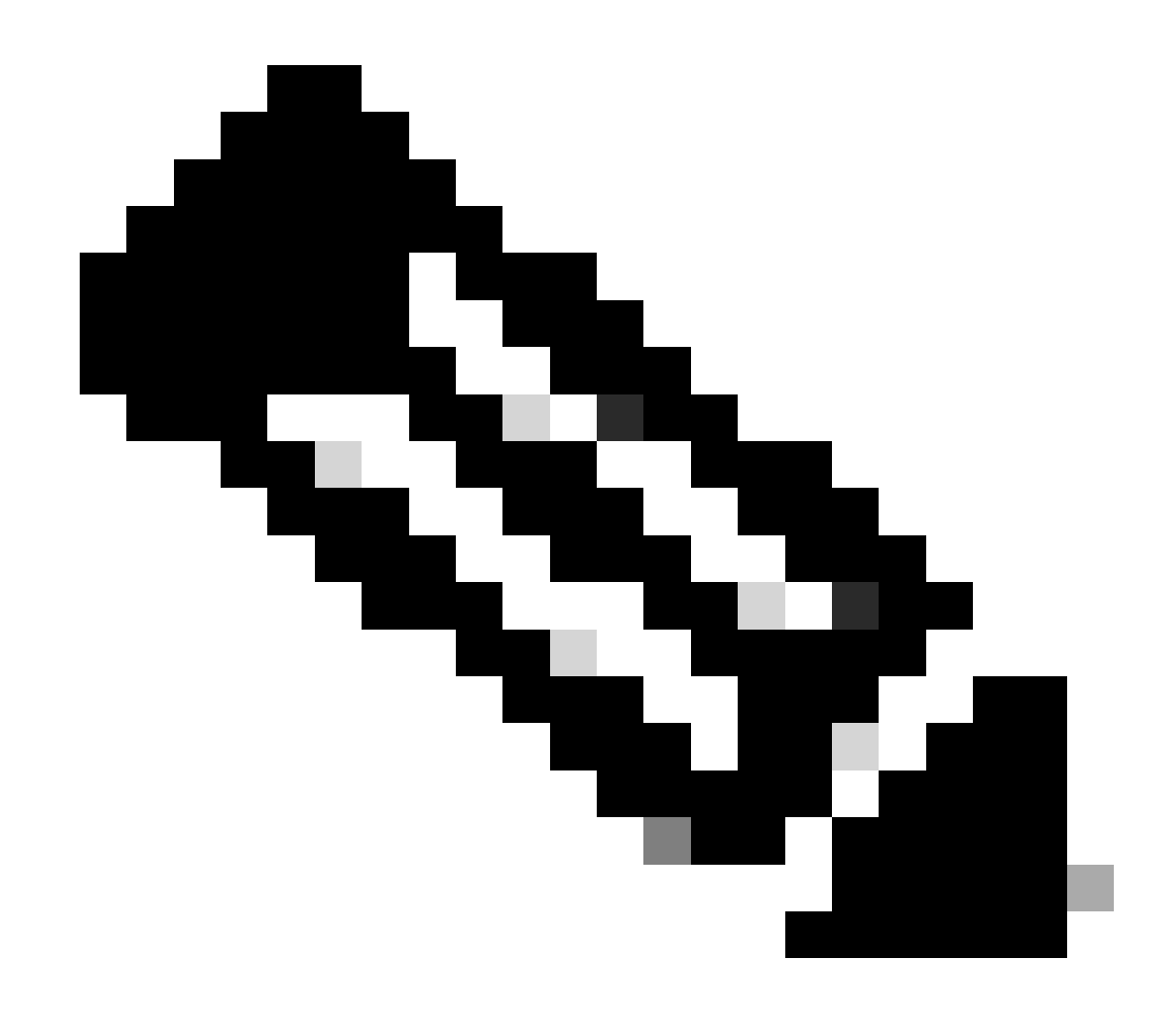

Opmerking: de ID is afkomstig van API-uitgangen in stap 3 van Network Access - List of Policy Sets. Bijvoorbeeld, ba71a417-4a48-441-8bc3-d5df9b115769 is BGL\_CFME02-FMC.

Dit is het voorbeeld van de verwachte output.

Return Code: 200 Expected Outputs: {'version': '1.0.0', 'response': [{'rule': {'default': False, 'id': 'bc67a4e5-9000-4645-9d75-7c2403ca22ac', 'name': 'FMC A

# Problemen oplossen

Om problemen op te lossen die betrekking hebben op de OpenAPI's, stelt u het niveau Log voor de component OpenAPI in op DEBUG in het venster Debug Log Configuration.

Om debug in te schakelen, navigeer naar Operations > Troubleshoot > Debug Wizard > Debug Log Configuration > ISE Node > Appliance.

| =                   | dentity Services                              | Engine                                              |                   | 0                   | perations / Troubl | eshoot                                    |                  | 🔺 License Warning | Q | ۵ | 0  | ٥   | A |
|---------------------|-----------------------------------------------|-----------------------------------------------------|-------------------|---------------------|--------------------|-------------------------------------------|------------------|-------------------|---|---|----|-----|---|
| Щ                   | Bookmarks                                     | Diagnostic Tools Download L                         | ogs Det           | oug Wizard          |                    |                                           |                  |                   |   |   |    |     |   |
| ≣<br> ड<br><b>%</b> | Dashboard<br>Context Visibility<br>Operations | Debug Profile Configuration Debug Log Configuration | Node List<br>Debu | ise-bol-cemeot-pank | onfiguration       |                                           |                  |                   |   |   |    |     | 8 |
| 0                   | Policy                                        |                                                     | 0 Edit            | Seset to Default    | Log Filter Enable  | Log Filter Disable                        |                  |                   |   |   | AI | U 1 | 7 |
| 8.                  | Administration                                |                                                     |                   | Component Name      | A Log Level        | Description                               | Log file Name    | Log Filter        |   |   |    |     |   |
| ni.                 | Work Centers                                  |                                                     | 0                 | accessfilter        | INFO               | RBAC resource access filter               | ise-psc.log      | Disabled          |   |   |    |     | 1 |
|                     |                                               |                                                     | 0                 | Active Directory    | WARN               | Active Directory client internal messages | ad_agent.log     |                   |   |   |    |     |   |
| ?                   | Interactive Help                              |                                                     | 0                 | admin-ca            | INFO               | CA Service admin messages                 | ise-psc.log      | Disabled          |   |   |    |     |   |
|                     |                                               |                                                     | 0                 | admin-infra         | INFO               | infrastructure action messages            | ise-psc.log      | Disabled          |   |   |    |     |   |
|                     |                                               |                                                     | 0                 | admin-license       | INFO               | License admin messages                    | ise-psc.log      | Disabled          |   |   |    |     |   |
|                     |                                               |                                                     | 0                 | ai-analytics        | INFO               | AI Analytics                              | ai-analytics.log | Disabled          |   |   |    |     |   |
|                     |                                               |                                                     | 0                 | anc                 | INFO               | Adaptive Network Control (ANC) debug      | ise-psc.log      | Disabled          |   |   |    |     |   |
|                     |                                               |                                                     | 0                 | api-gateway         | INFO               | API Gateway native objects logs           | api-gateway.log  | Disabled          |   |   |    |     |   |
|                     |                                               |                                                     | •                 | apiservice          | DEBUG              | ISE API Service logs                      | api-service.log  | Disabled          |   |   |    |     |   |
|                     |                                               |                                                     | 0                 | bootstrap-wizard    | INFO               | Bootstrap wizard messages Save I Can      | cel -psc.log     | Disabled          |   |   |    |     |   |
|                     |                                               |                                                     | 0                 | ca-service          | INFO               | CA Service messages                       | caservice.log    | Disabled          |   |   |    |     |   |

Debug van API-service

Als u het debug-logbestand wilt downloaden, gaat u naar Operations > Troubleshoot > Logbestanden downloaden > ISE PAN-knooppunt > Debug-logbestanden.

| ≡   | dentity Services   | Engine        |                   | Operations / Trou                                          | bleshoot                                                     |                            | License Warning  | ۵۵ | 0 | Q | ዾ |
|-----|--------------------|---------------|-------------------|------------------------------------------------------------|--------------------------------------------------------------|----------------------------|------------------|----|---|---|---|
| Щ   | Bookmarks          | Diagnostic To | Download Logs     | Debug Wizard                                               |                                                              |                            |                  |    |   |   |   |
|     | Dashboard          | 1             | SE-BGL-CFME01-PAN |                                                            |                                                              |                            |                  |    |   |   |   |
| 망   | Context Visibility | 1             | SE-BGL-CFME02-MNT | Delete  L <sup>*</sup> Expand All  SPCollapse A            | л                                                            |                            |                  |    |   |   |   |
| *   | Operations         | F 1           | SE-DLC-CFME01-PSN | Debug Log Type                                             | Log File                                                     | Description                | Size             |    |   |   |   |
| 0   | Policy             |               | SE-RTP-CFME01-PAN | ✓ Application Logs                                         |                                                              |                            |                  |    |   | Â |   |
| 8.  | Administration     |               | SE-RTP-CFME02-MNT | > ad_agent (1) (100 KB)                                    |                                                              |                            |                  |    |   | _ |   |
| -fi | Work Centers       | ×             | ,                 | > ai-analytics (11) (52 KB)<br>> api-gateway (16) (124 KB) |                                                              |                            |                  |    |   |   |   |
|     |                    |               |                   | ✓ api-service (13) (208 KB)                                |                                                              |                            |                  |    |   |   |   |
| ?   | Interactive Help   |               |                   |                                                            | api-service (all logs)                                       | API Service debug messages | 208 KB           |    |   |   |   |
|     |                    |               |                   |                                                            | api-service.log                                              |                            | 12 KB            |    |   |   |   |
|     |                    |               |                   | D                                                          | api-service.log.2024-03-24-1                                 |                            | 4.0 KB           |    |   |   |   |
|     |                    |               |                   |                                                            | api-service.log.2024-04-07-1                                 |                            | 4.0 KB           |    |   |   |   |
|     |                    |               |                   |                                                            | api-service.log.2024-03-24-1<br>api-service.log.2024-04-07-1 |                            | 4.0 KB<br>4.0 KB |    |   |   |   |

#### Debug logs downloaden

### Over deze vertaling

Cisco heeft dit document vertaald via een combinatie van machine- en menselijke technologie om onze gebruikers wereldwijd ondersteuningscontent te bieden in hun eigen taal. Houd er rekening mee dat zelfs de beste machinevertaling niet net zo nauwkeurig is als die van een professionele vertaler. Cisco Systems, Inc. is niet aansprakelijk voor de nauwkeurigheid van deze vertalingen en raadt aan altijd het oorspronkelijke Engelstalige document (link) te raadplegen.